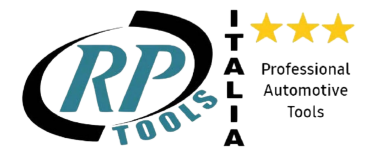

# **Quick Guide for TOPDON Ninja 1000**

### Part I Activate the tool

1. Please install the TOPDON PC Suite on your windows computer.

1.1 Double click on the TOPDON PC Suite to start the installation process.

🚡 Topdon PC Suite\_3.1

- 1.2 Accept the User Agreement.
- 1.3 Follow the rest prompts to complete the installation.
- 1.4 You will get shortcut for the PC Suite on the desktop.

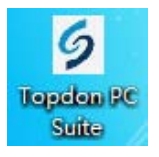

#### 2. Run TOPDON PC Suite to activate the tool

2.1 Double click on the TOPDON PC Suite icon to run the program.

2.2 Connect the Ninja 1000 to your computer via the USB cable.

2.3 Create your Topdon account: enter your email address, click on Get Code button to send the verification code, check the code in your mailbox and input in the Verification box, then set the login password.

| ✓ Language                      | $\otimes$ | ∨ Language                            | $\otimes$ |  |  |
|---------------------------------|-----------|---------------------------------------|-----------|--|--|
| <b>TOPDON</b>                   |           | TOPDON                                |           |  |  |
| Sign in<br>or create an account |           | Sign up<br>or sign in to your account |           |  |  |
| Email                           |           | Email                                 |           |  |  |
| Password                        |           | Verification Code                     |           |  |  |
| Sign in<br>Forgot your password |           | Get Code                              |           |  |  |

2.4 Sign in PC Suite with the TOPDON ID and password you created. Click on Register Now button to register the S/N. Then the tool is activated.

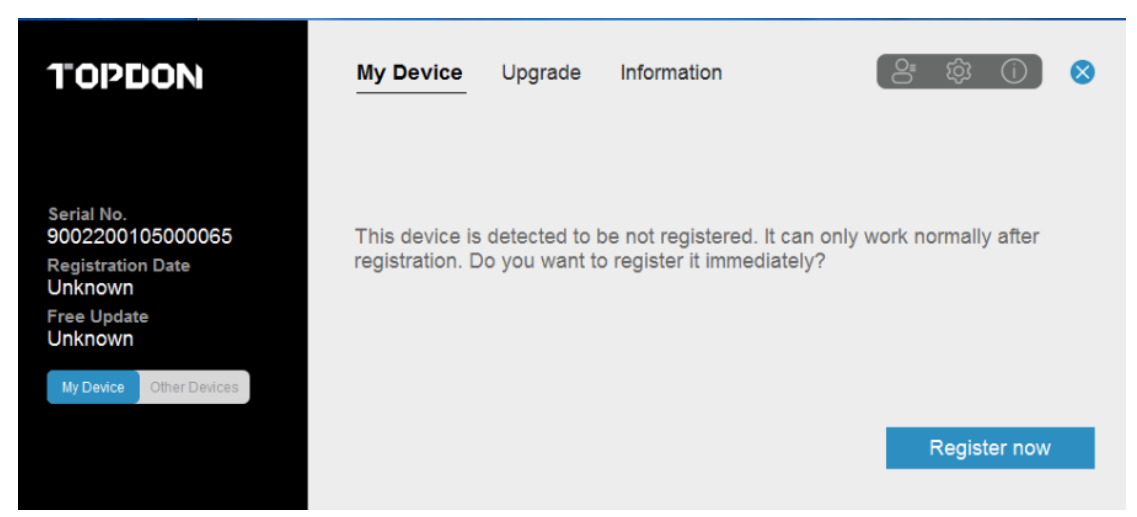

2.5 Now, the tool is ready for use. You can also go to Upgrade Center to check and install the latest software.

| TOPDON                                 | My Device Up        | ograde Informatio    | on           | (≗  ①) ⊗       |
|----------------------------------------|---------------------|----------------------|--------------|----------------|
| S8800                                  | Upgrade             |                      |              |                |
| Serial No.<br>9001190210000032         | Software            | Current Version      | New Version  | Size           |
| ton -                                  | O CHRYSLER          | V0.99.25             | V0.99.27     | 0.59 MB        |
|                                        | O FIAT              | V0.99.09             | V0.99.10     | 0.58 MB        |
|                                        | O GM                | V0.99.22             | V0.99.23     | 0.54 MB        |
|                                        | ○ HONDA             | V0.99.17             | V0.99.18     | 0.40 MB        |
| Shenzhen Topdon Technology<br>Co.,Ltd. | All selected softwa | re has been upgraded | successfully | Cancel Upgrade |

2.6 After software upgrade, disconnect the USB cable and connect the OBD main cable for vehicle tests.

## Part II Use the Tool

#### 1. How to connect

Situation 1: if you just want to power on the tool and check what software it has, please connect in this way.

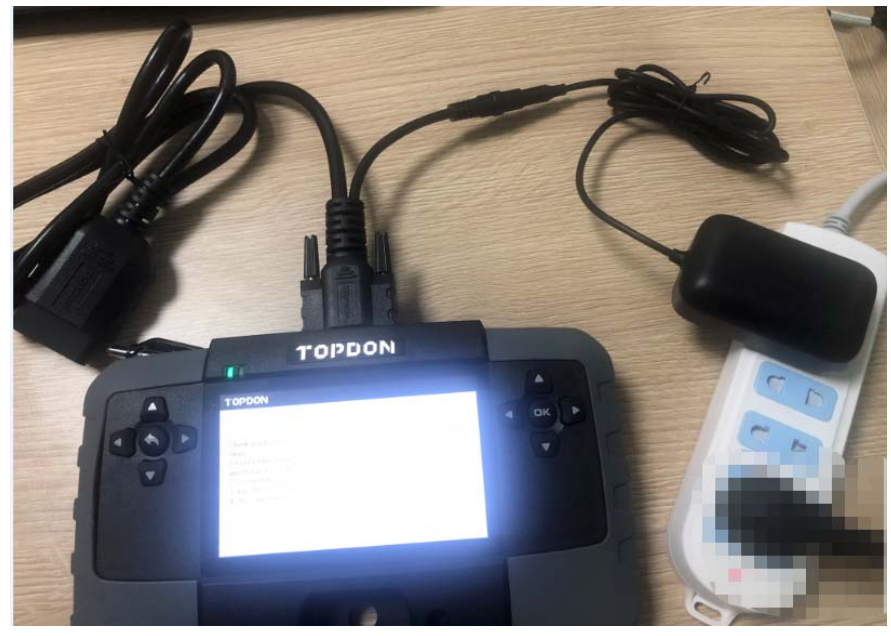

Situation 2: for vehicle tests, please connect in this way (vehicle battery provides power supply to the Ninja 1000 directly)

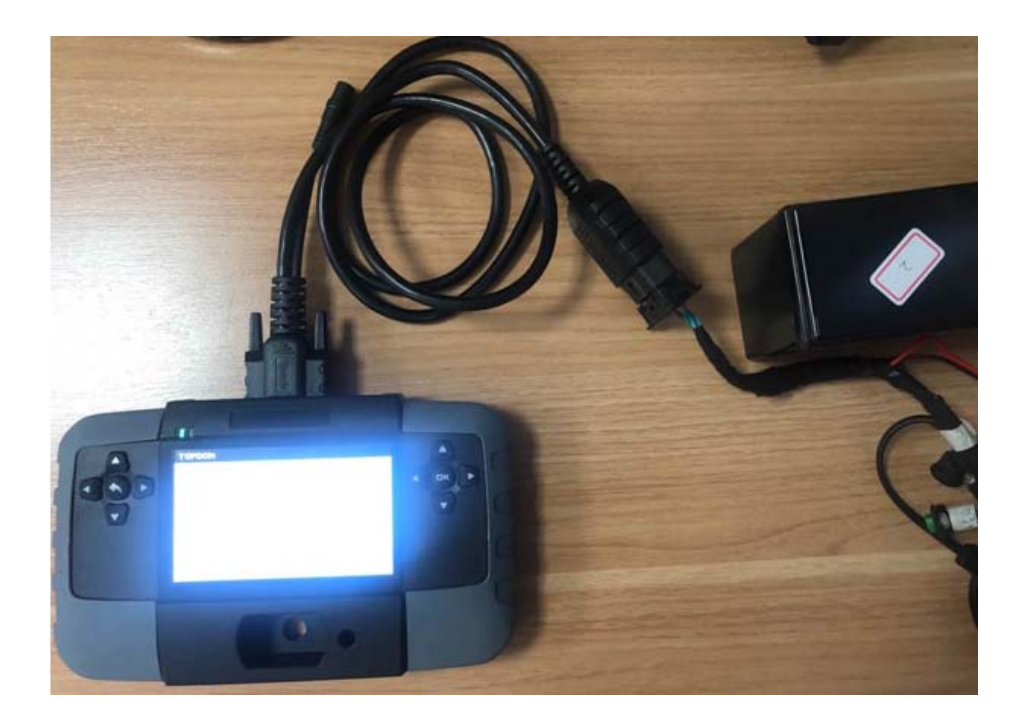

2. Select the software of the car you are going to test and enjoy it.

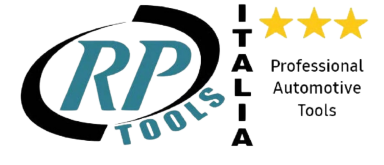

www.rptoolsitaliastore.com info@rptoolsitaliastore.com facebook: www.facebook.com/ rptoolsitalia.it Via Predda Niedda str 11, n 14 07100 Sassari Contatti e info: + 39 3491149384 + 39 3514120848